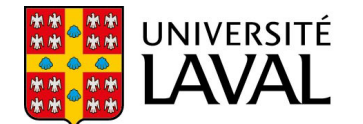

Service de soutien à l'enseignement

# Sous-titrage de vidéos

Procédure d'intégration de sous-titres à une vidéo à partir du site Web YouTube

### Mise en contexte

Au cours des dernières années, le nombre d'étudiants étrangers et en situation de handicap a connu une forte augmentation. Cette diversité croissante incite les enseignants et enseignantes à développer des ressources adaptées. Le sous-titrage des vidéos est une solution qui élimine une barrière pédagogique pour les étudiants ayant une déficience auditive. C'est aussi une aide à l'apprentissage pour les étudiants n'ayant pas le français comme langue première et pour les étudiants préférant la lecture à l'écoute. Enfin, le sous-titrage des vidéos est en forte explosion sur le Web, puisqu'une majorité d'internautes préfère regarder des vidéos sans sons, par exemple dans des endroits publics.

## Étapes de production

La procédure suivante décrit les quatre étapes de production permettant l'intégration de sous-titres à une vidéo à partir du site YouTube. L'utilisation de ce site est conviviale, simple et gratuite.

Au préalable, vous devez donc avoir réalisé une vidéo, à l'aide du logiciel de votre choix. Vous devez également avoir rédigé le verbatim de votre vidéo. Pour ce faire, visionnez votre vidéo et inscrivez, dans un fichier, chacun des mots prononcés.

#### Étape 1 : La préparation

Assurez-vous d'abord de posséder un compte YouTube. Pour ce faire, accédez au site <u>youtube.com</u> et cliquez sur *Connexion*, dans le coin supérieur droit. Suivez les instructions pour créer votre compte.

Connecté à votre compte, téléchargez maintenant votre vidéo :

- 1. Cliquez sur l'icône Mettre en ligne.
- 2. Sélectionnez la vidéo que vous souhaitez mettre à ligne, à partir de votre ordinateur, et choisissez les <u>paramètres de confidentialité</u> de votre vidéo.

| Mettre en          | ligne 🇘 🕕   |
|--------------------|-------------|
| informatique@bse.u | aval.ca     |
| 59 abor<br>Creato  | r Studio    |
| Ajouter un compte  | Déconnexion |

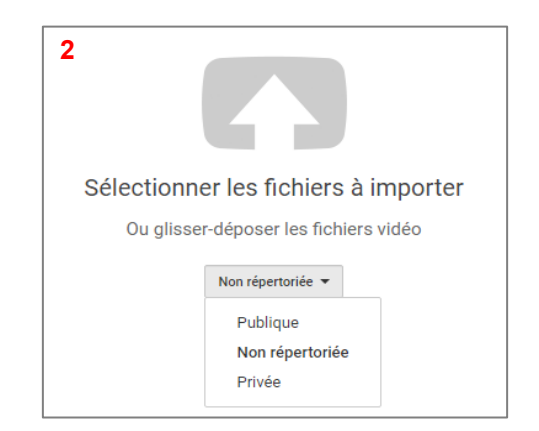

Veuillez noter que le téléchargement de la vidéo peut prendre quelques minutes.

- Vous pouvez gérer vos vidéos à partir du *Gestionnaire de vidéos*. Pour vous y rendre, cliquez sur votre profil, dans le coin supérieur droit, puis sur *Creator Studio*.
- 4. Dans le *Creator Studio*, cliquez sur *Vidéos*, puis sélectionnez la vidéo sur laquelle vous souhaitez intégrer des sous-titres, en cliquant sur son titre.

| 4                            |            |                                |          |   |   |
|------------------------------|------------|--------------------------------|----------|---|---|
| CREATOR STUDIO               |            |                                |          |   |   |
| TABLEAU DE BORD              | - Marine V | Enseigner à un grand groupe HD | 0        |   | 0 |
| GESTIONNAIRE DE VIDÉOS       |            | Modifier 👻                     | 600 vues | 1 | 6 |
| Vidéos                       | 5:38       |                                |          | 4 | 0 |
| Playlists                    |            |                                |          |   |   |
| Avis sur les droits d'auteur |            |                                |          |   |   |

3

Ĺ

Ċ

Déconnexion

Enseigner à l'Université Laval

Mettre en ligne

59 abonnés 🔒

Creator Studio

informatique@bse.ulaval.ca

Ajouter un compte

መ

#### Étape 2 : L'ajout des sous-titres

1. Vous aurez alors accès à la vidéo sélectionnée. Rendez-vous dans la section des sous-titres en cliquant sur l'icône co.

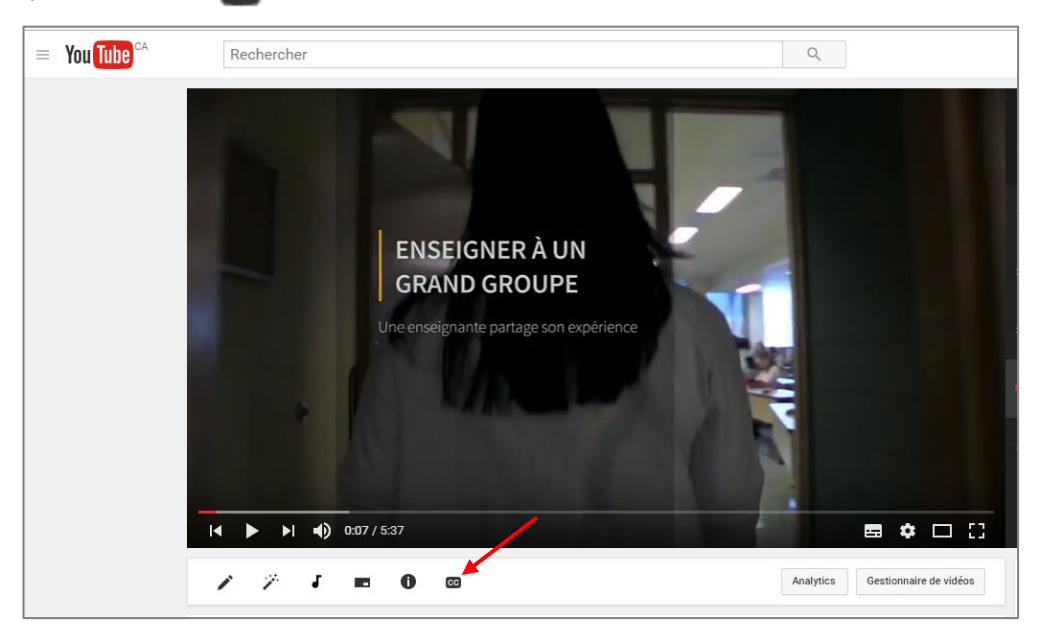

En ayant cliqué sur cette icône, vous accéderez à la section Gérer les sous-titres.

2. Vous pouvez alors ajouter des sous-titres en cliquant sur *Ajouter des sous-titres*, puis sélectionnez la langue de votre choix.

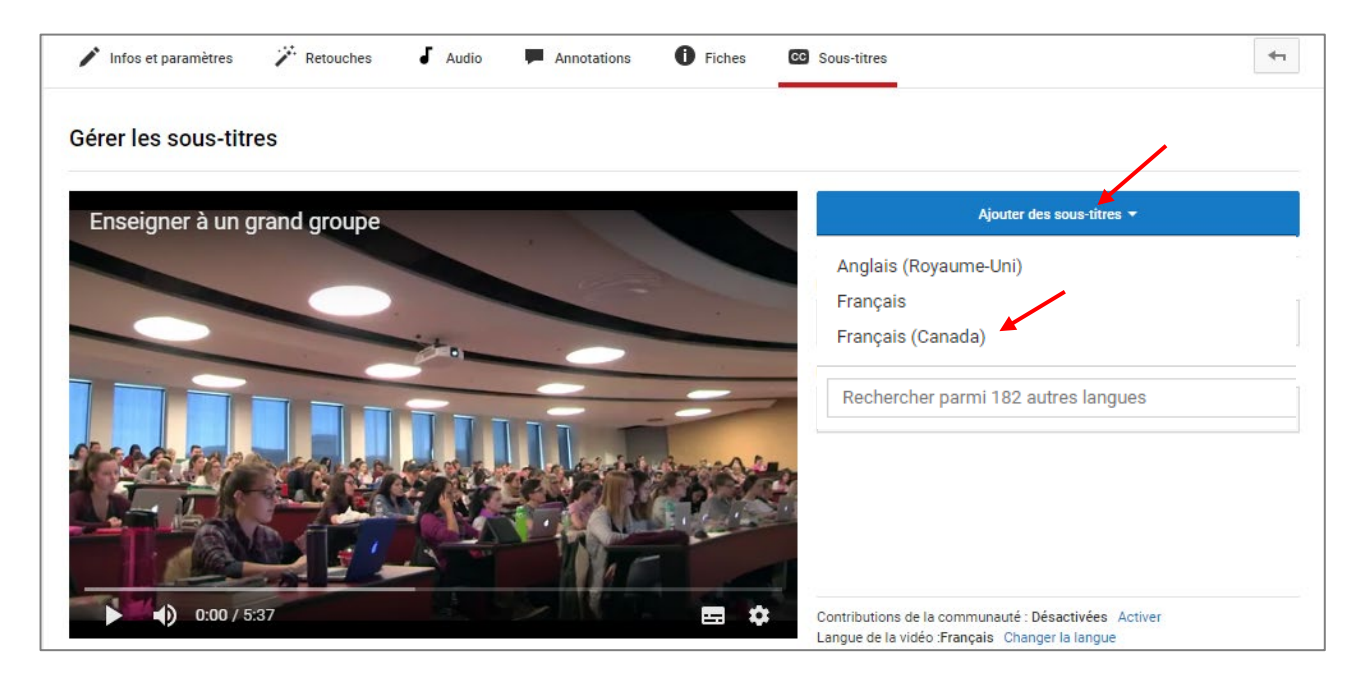

3. Sélectionnez maintenant la méthode pour ajouter des sous-titres. Cliquez sur l'option *Transcrire et synchroniser automatiquement*.

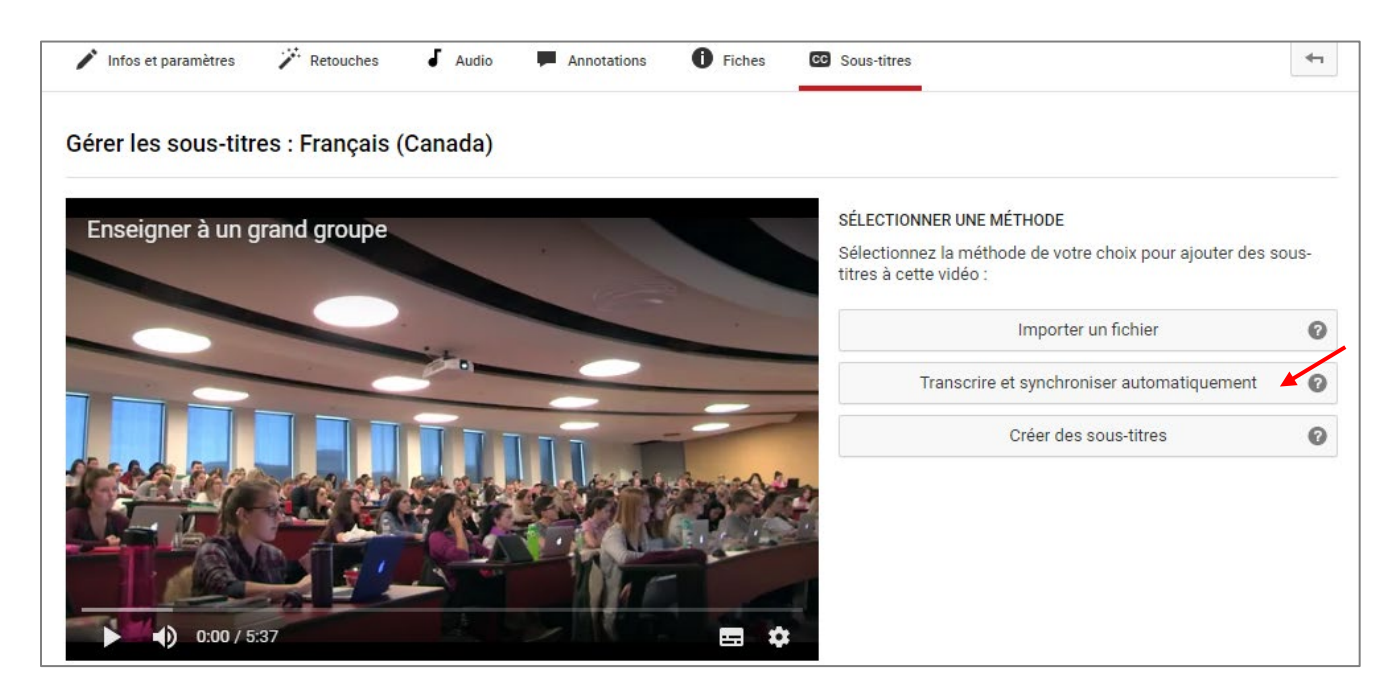

- 4. À partir du verbatim que vous avez préalablement rédigé, vous pouvez *copier-coller* le texte dans l'espace prévu à cet effet. Entrez l'ensemble du texte, de façon continue.
- 5. Cliquez ensuite sur *Régler le minutage*.

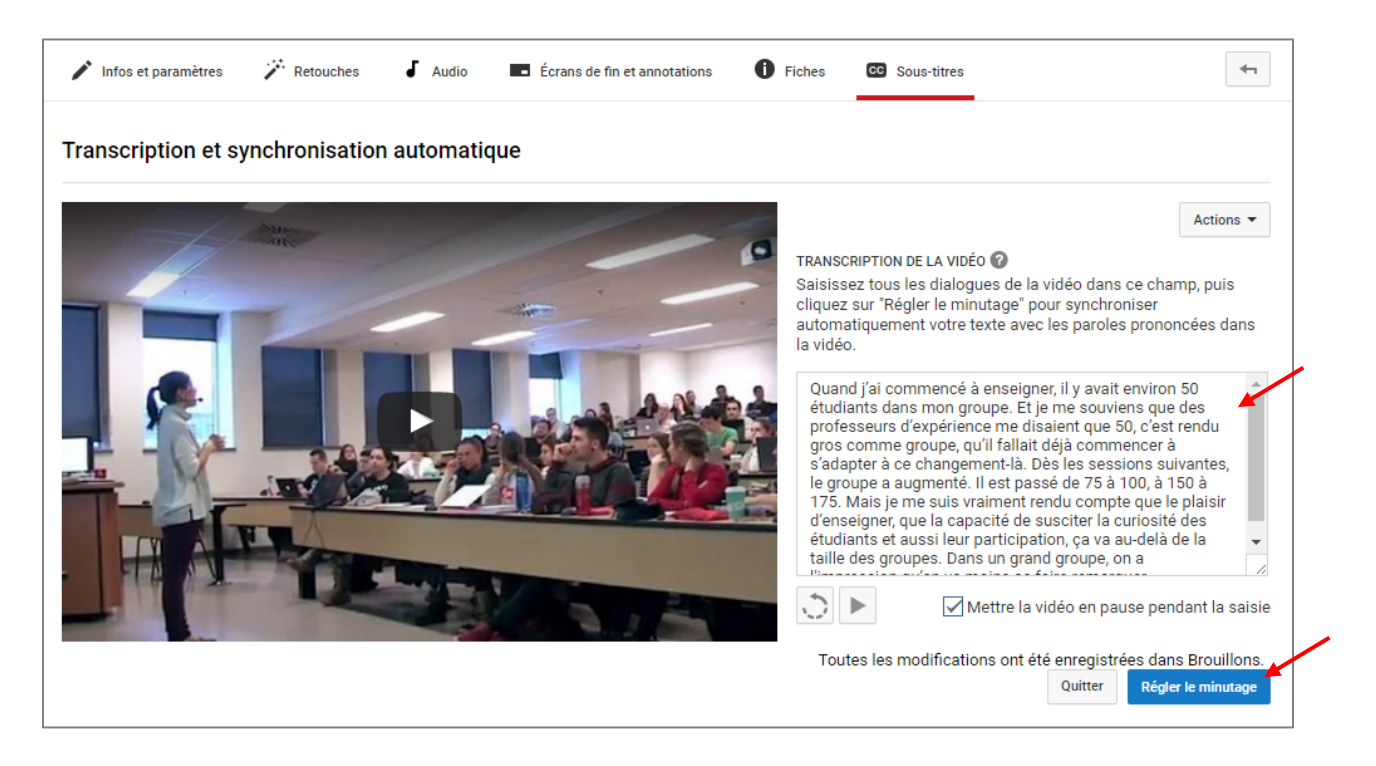

Veuillez noter que la synchronisation prendra de nombreuses minutes ; le temps d'attente étant proportionnel à l'ampleur de la vidéo. Attendez que la barre de téléchargement soit pleine avant de regarder la vidéo.

| 🖍 Infos et paramètres 🥻 Retouches 🎜 Audio 🗭 Annotations 🕕 Fiches 🛛 | Sous-titres                                                                                            |
|--------------------------------------------------------------------|----------------------------------------------------------------------------------------------------|
| Gérer les sous-titres                                              |                                                                                                    |
| Enseigner à un grand groupe                                        | Ajouter des sous-titres 👻                                                                              |
|                                                                    | PUBLIÉES                                                                                               |
|                                                                    | Français (automatique)                                                                                 |
|                                                                    | MES BROUILLONS                                                                                         |
|                                                                    | Français (Canada) (définition des codes temporels en co                                                |
|                                                                    |                                                                                                    |
|                                                                    |                                                                                                    |
|                                                                    | Contributions de la communauté : Désactivées Activer<br>Langue de la vidéo :Français Changer la langue |

#### Étape 3 : La synchronisation des sous-titres

YouTube vous proposera alors une première synchronisation des sous-titres. Écoutez la vidéo pour valider cette synchronisation automatique.

- 1. Effectuez ensuite les ajustements nécessaires. Vous pouvez :
  - A. Réécrire des passages du verbatim et déplacer des mots ou des phrases d'un bloc à l'autre ;
  - B. Ajuster les boîtes en fonction du temps d'apparition souhaité en déplaçant votre curseur.

| Franscr          | ire et définir les codes temporels : Fra                                                    | nçais (Canada)                                      | Toutes les modifications ont été enregistrées dans Brouillons. Publier                             |
|------------------|---------------------------------------------------------------------------------------------|-----------------------------------------------------|----------------------------------------------------------------------------------------------------|
| Actions -        | •                                                                                           |                                                     | Raccourcis clavier   Aide                                                                          |
| Saisisse         | z le sous-titre ici, puis appuyez sur Entrée                                                | Enseigner à                                         | un grand groupe                                                                                    |
| 0:12.9<br>0:17.5 | je me souviens que des professeurs d'expérience<br>me disait que 50, c'est rendu gros comme |                                                     |                                                                                                    |
| 0:17.5<br>0:21.5 | groupe, qu'il fallait déjà commencer à<br>s'adapter à ce changement-là. Dès les             |                                                     | L I C Nonett                                                                                       |
| 0:21.5<br>0:28.1 | sessions suivantes, le groupe à<br>augmenter.<br>Il est passé de 75 à 100 à 150 à 175.      | ie r                                                | ne souviens que des professeurs d'expérience                                                       |
| 0:28.1<br>0:32.9 | Mais je me suis vraiment rendu compte<br>que<br>le plaisir d'enseigner que la capacité      |                                                     | me disait que 50, c'est rendu gros comme                                                           |
| 0:32.9<br>0:38.3 | de susciter la curiosité des étudiants et<br>aussi leur participation ça va au-delà de      | 0:04 0:05<br>Quand j'ai comme<br>environ 50 étudiar | 0:08 0:07 0:08 0:09 0:10 11 0:12 0:13 0:14<br>ncé à enseigner il y avait<br>ts dans mon groupe. Et |
| 0:38.3<br>1:01.5 | la taille des groupes. Dans un grand<br>groupe<br>on a l'impression que on va moins         |                                                     |                                                                                                    |

#### Étape 4 : La publication de la vidéo

1. Lorsque vous avez effectué toutes les modifications souhaitées, vous pouvez publier la vidéo.

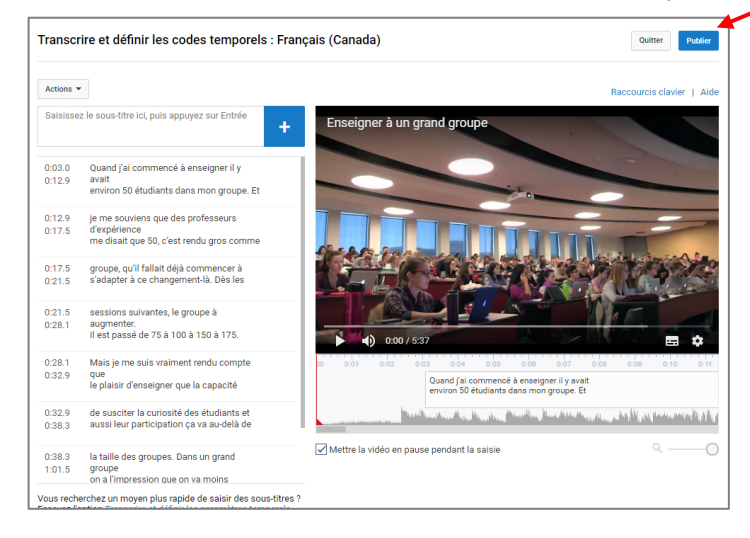

Si votre vidéo avait été définie Publique, celle-ci est maintenant accessible à partir de YouTube. Une vidéo définie Non répertoriée signifie que seules les personnes qui ont le lien URL peuvent la visionner.

Une personne intéressée à bénéficier des sous-titres n'aura qu'à cliquer sur l'icône Sous-titres cc, situé dans le coin inférieur droit de la vidéo, afin d'en activer la présentation.

2. Finalement, vous pouvez intégrer la vidéo sous-titrée à votre site de cours au sein de l'environnement monPortail en créant un <u>bloc Audio-vidéo</u>.

| Audio-vidéo                                                                                     | · · · · · · · · · · · · · · · · · · ·              |
|-------------------------------------------------------------------------------------------------|----------------------------------------------------|
| <b>Contenu audio-vidéo</b><br>Pour ajouter du contenu audio ou vidéo, utilisez le menu ci-haut. | 다 Ajouter du contenu audio >                       |
|                                                                                                 | 🖧 Ajouter du contenu vidéo 🗡 à partir d'un fichier |
|                                                                                                 | à partir d'une URL                                 |
|                                                                                                 | à partir d'un flux (streaming)                     |
| Aiouter du contenu vidéo à par                                                                  | ir de YouTube ou Vimeo                             |
| Permet de présenter du contenu vidéo pro<br>Site : YouTube 🔻                                    | ovenant de YouTube ou de Vimeo.                    |
| Titre :* Enseigner à un grand groupe                                                            |                                                    |
| URL: * https://www.youtube.com/w                                                                | atch?v=cJBNJhZYHnM                                 |
| Démarrer la vidéo à                                                                             |                                                    |
| * Indique un élément obligatoire.                                                               |                                                    |
|                                                                                                 | OK Annuler                                         |